### Курс «<u>Программирование для</u> <u>самых маленьких в Tynker</u>»

CODDY

Инструкция по установке Tynker на планшет Android

1. Зайдите в приложение Google Play на своем устройстве:

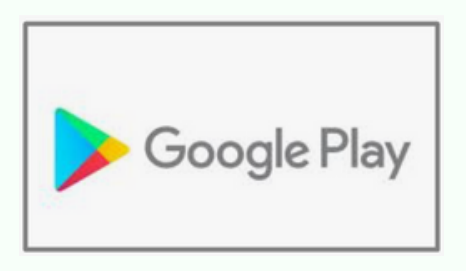

2. С помощью поисковой строки в верхней части экрана найдите приложение Tynker:

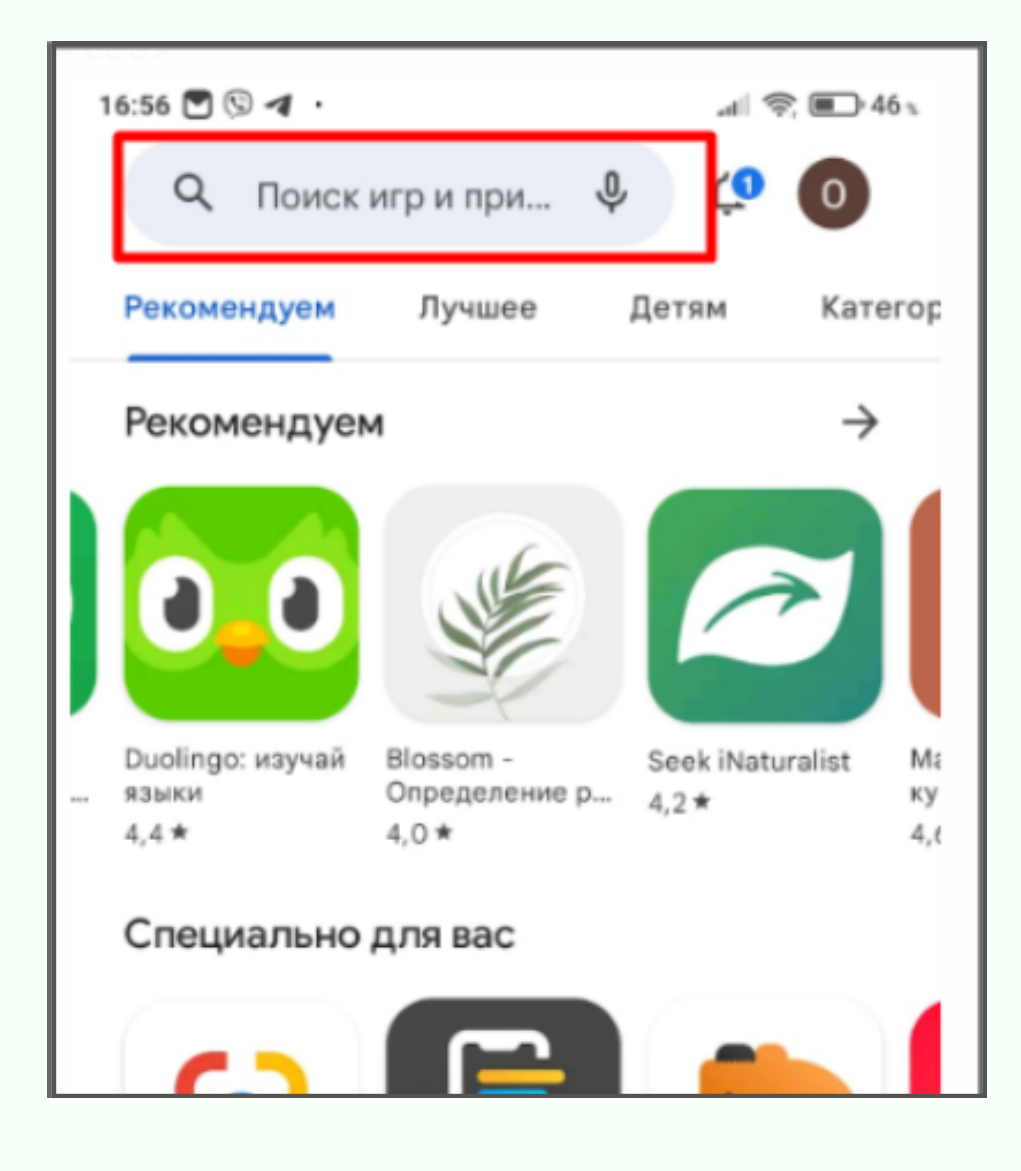

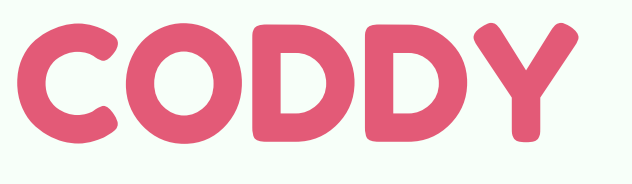

Международная школа программирования и дизайна

# 3. Когда приложение найдено, нажмите кнопку "Установить":

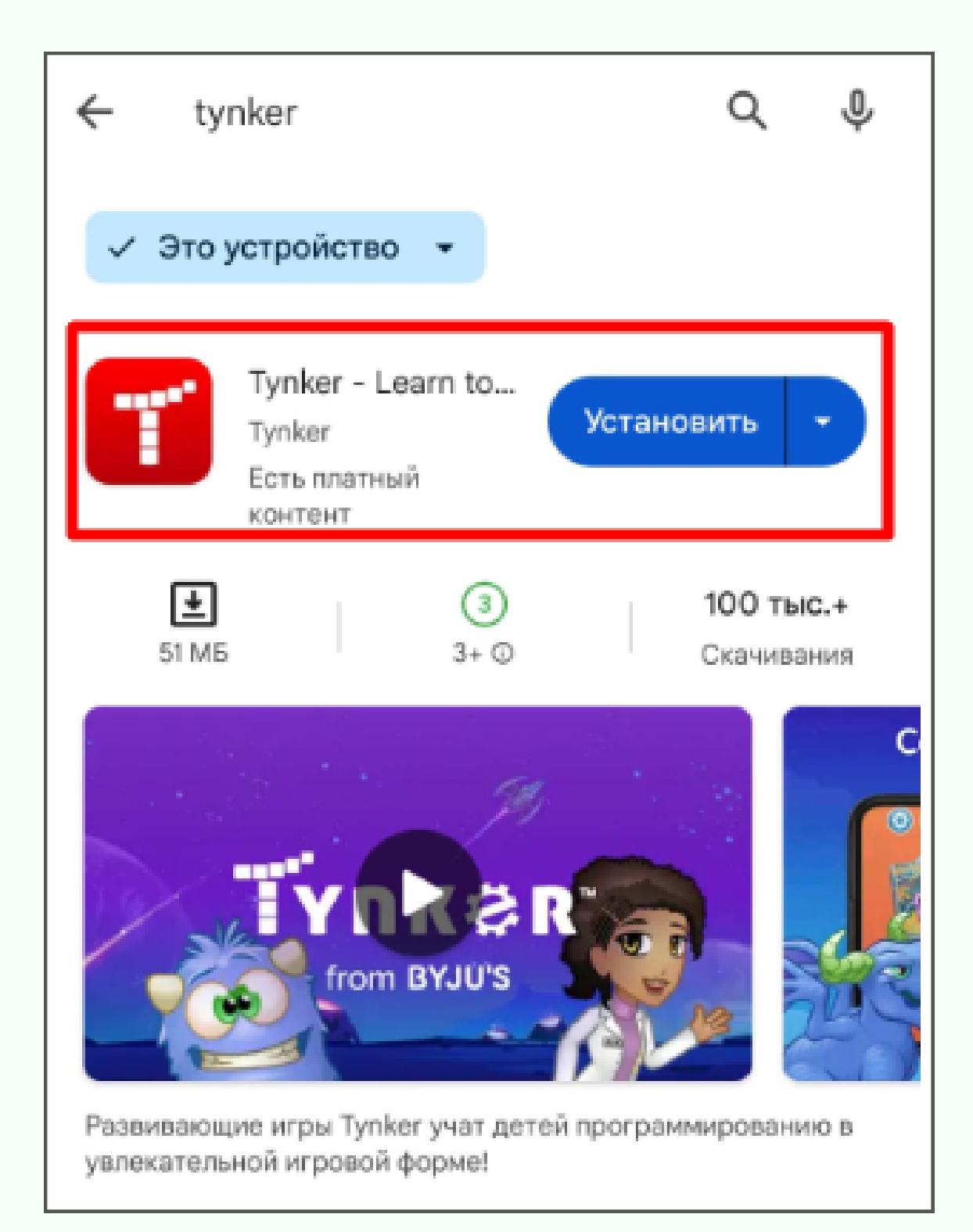

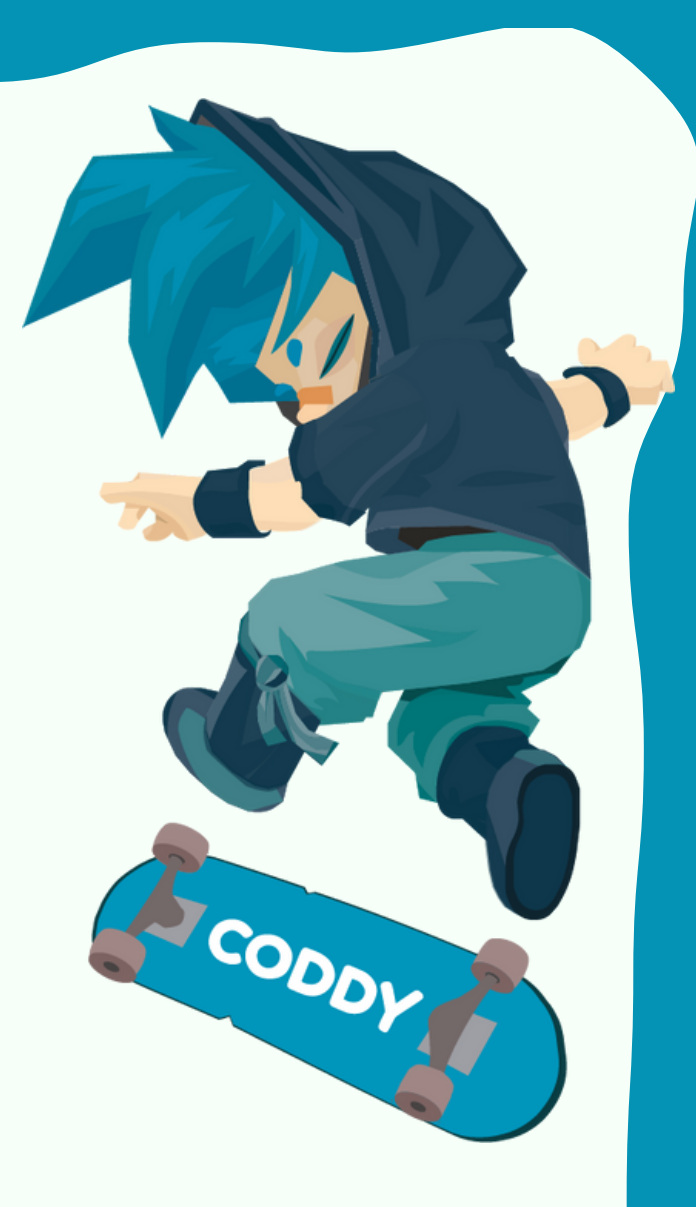

### 4. После установки приложение Tynker появится

на вашем устройстве. Для запуска приложения нажмите на его значок:

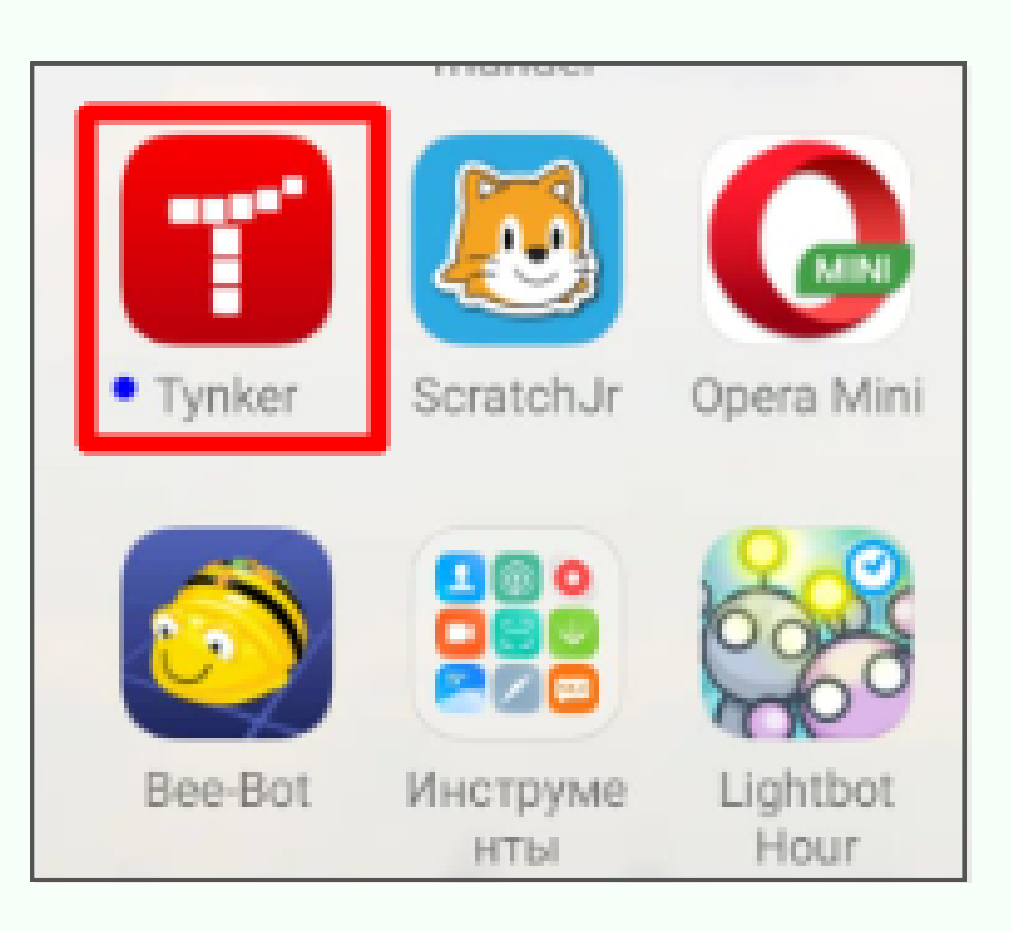

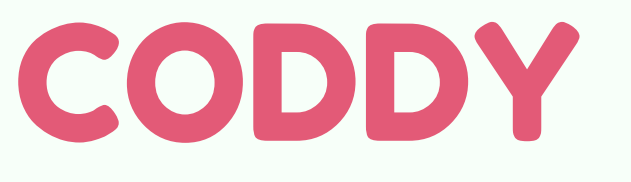

Международная школа программирования и дизайна

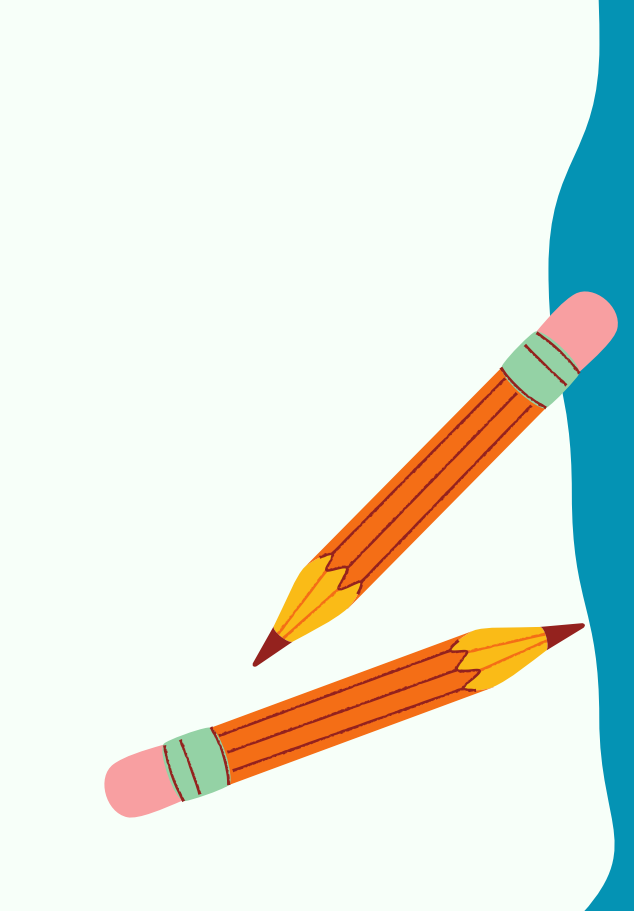

## Инструкция по установке Tynker на iPad

1. Зайдите в приложение AppStore на своем устройстве:

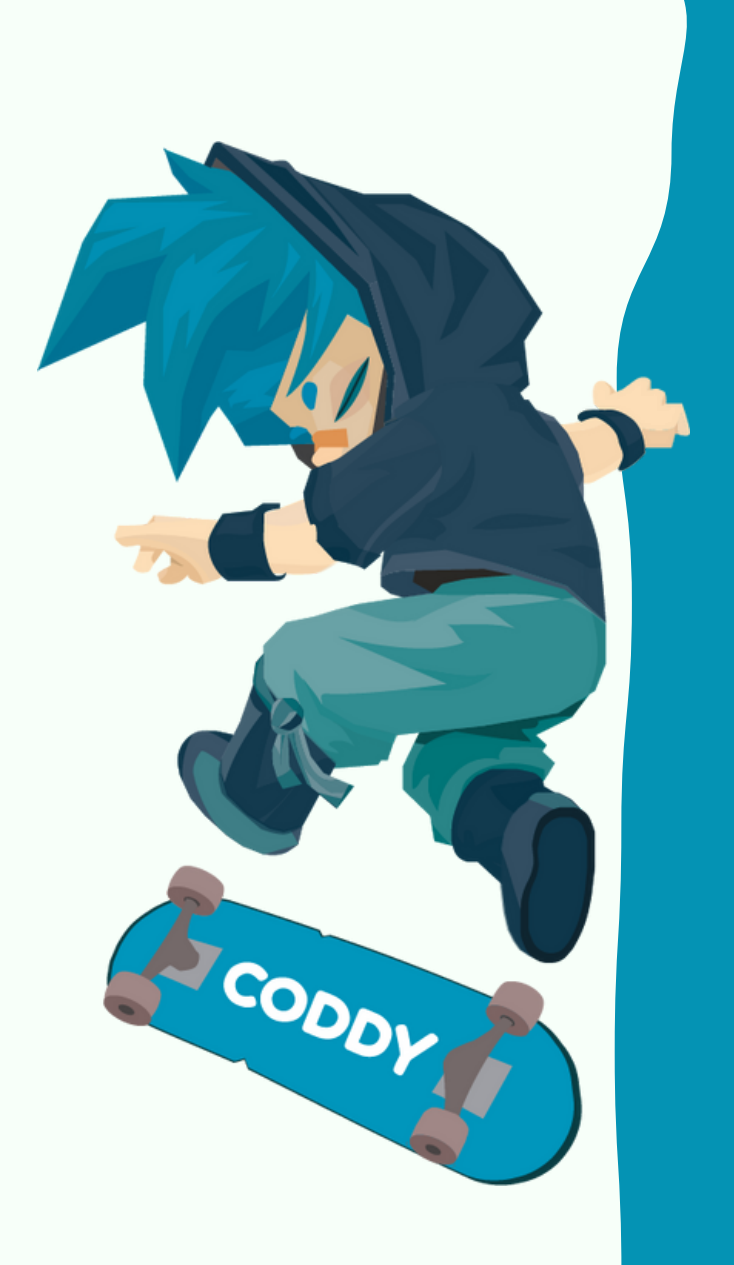

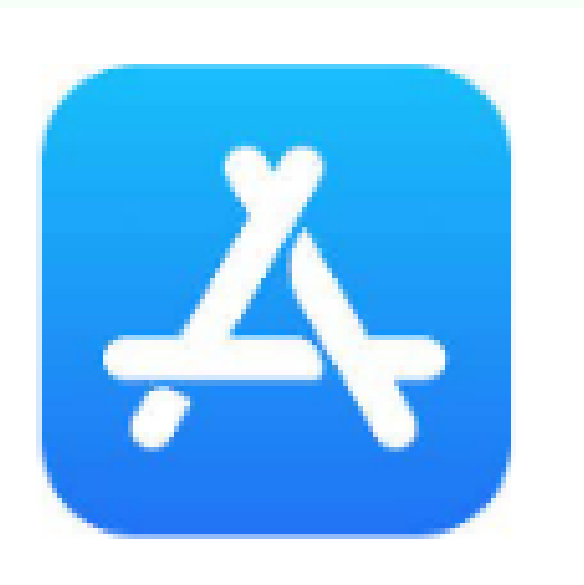

2. В нижней части экрана перейдите на вкладку Search - поиск:

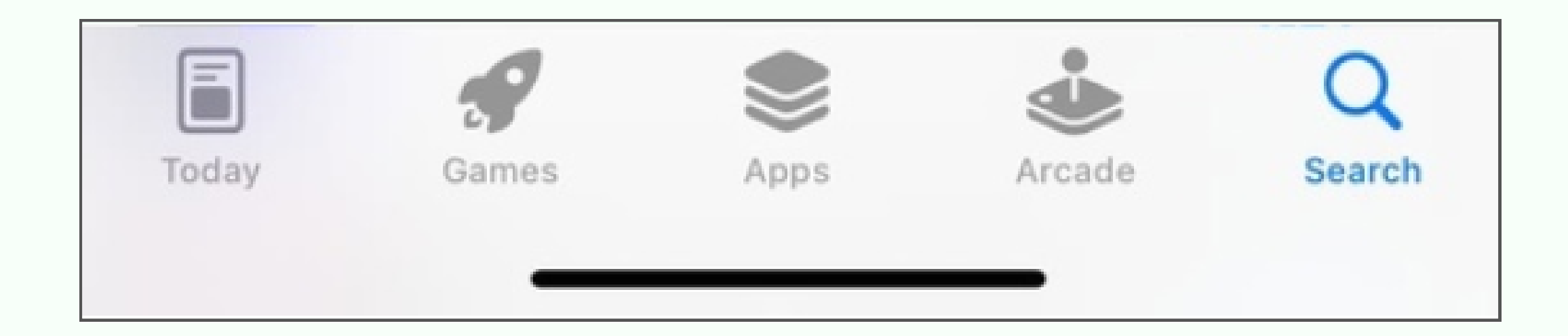

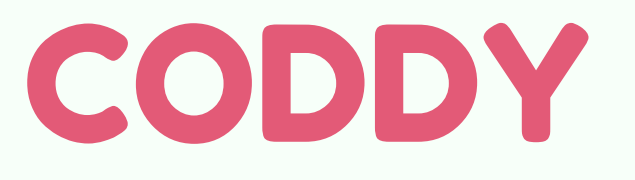

Международная школа программирования и дизайна

3. Через поисковую строку в верхней части экрана в App Store найдите приложение Tynker. Для установки приложения нажмите кнопку "Получить" или "Get":

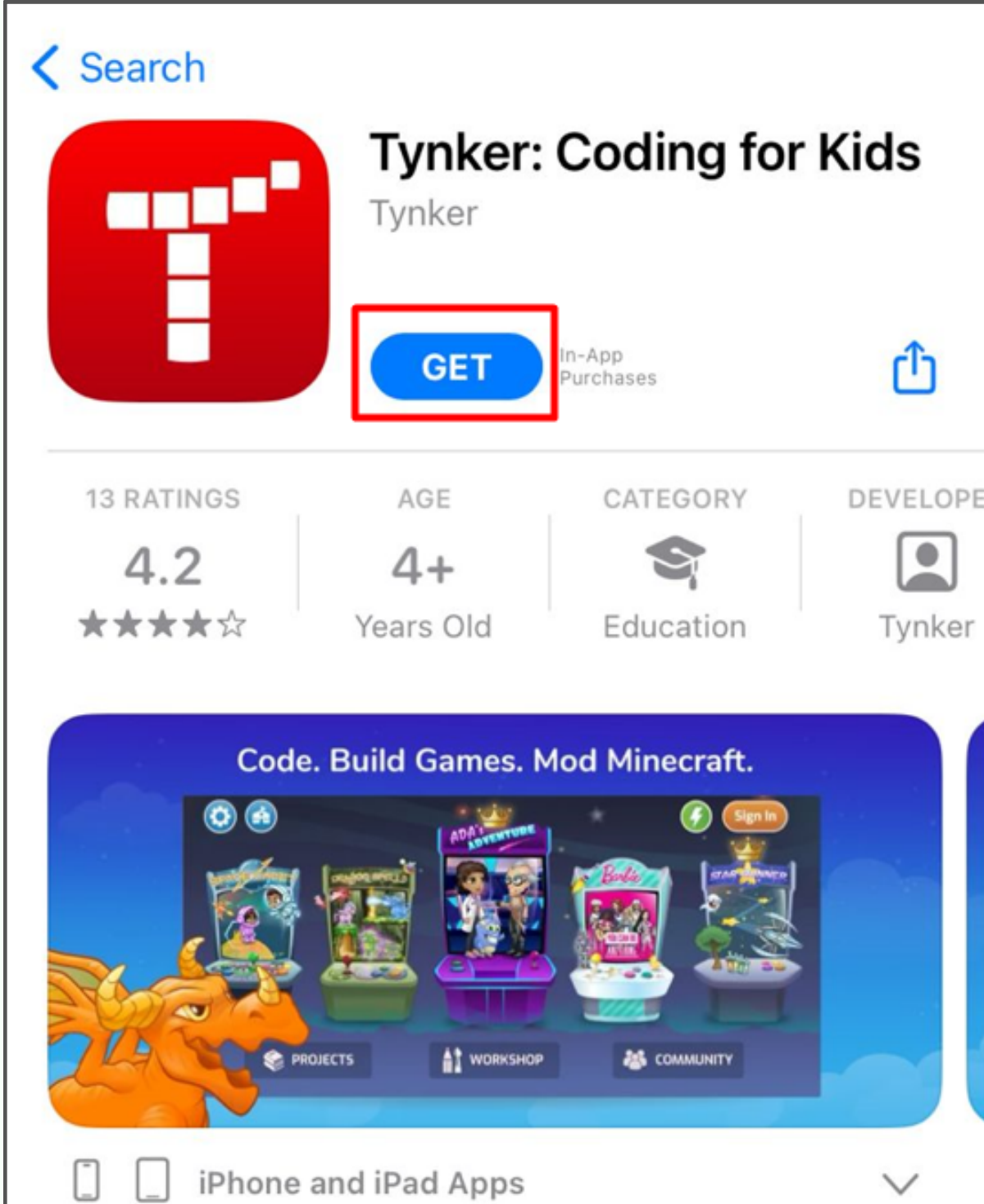

4. После установки приложение Tynker появится на вашем устройстве. Для запуска приложения нажмите на его значок:

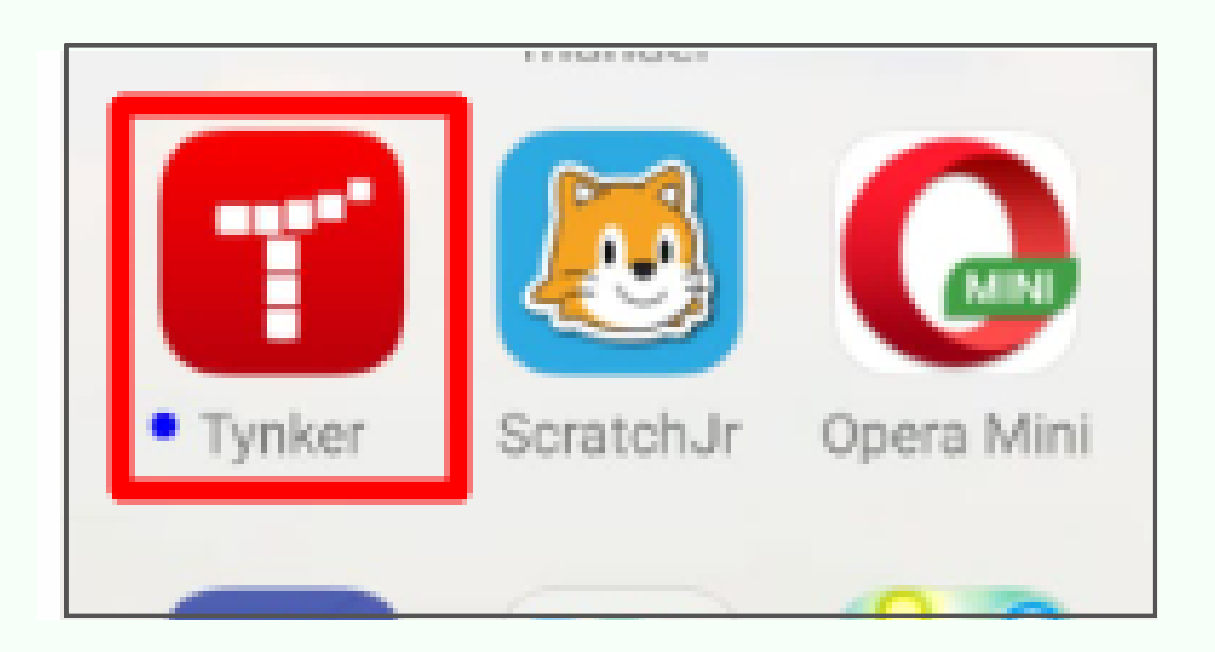

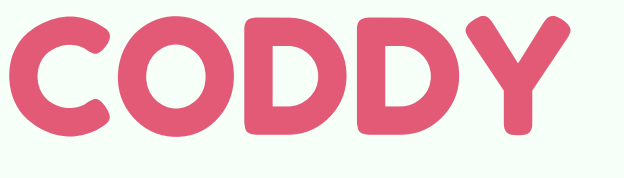

Международная школа программирования и дизайна

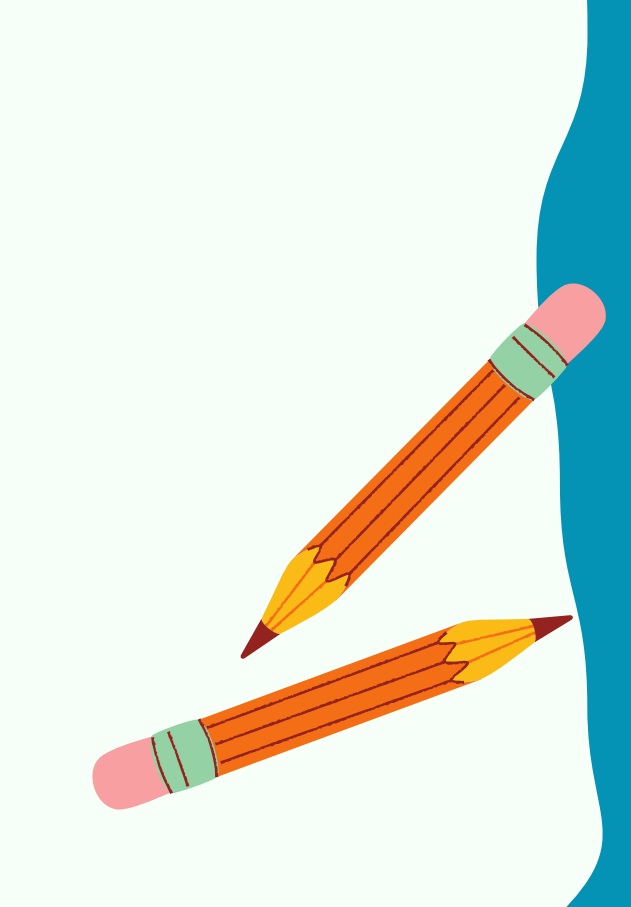

CODDY